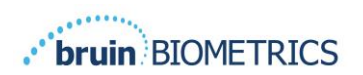

ENGLISH (US)

# **PROVIZIO<sup>®</sup> SEM SCANNER**

# **GATEWAY SYSTEM**

# **USER MANUAL**

Bruin Biometrics, LLC. 10877 Wilshire Blvd, Suite 1600 Los Angeles, CA 90024 USA Phone: (310) 268-9494 E-mail: customerservice@bruinbiometrics.com Website: www.sem-scanner.com

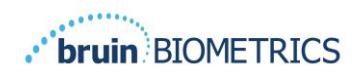

# Table of Contents

| ١. | WA   | Arnings and Safety Precautions           | 4   |
|----|------|------------------------------------------|-----|
|    | 1.1. | Warnings                                 | . 4 |
|    | 1.2. | Cautions                                 | . 5 |
| 2. | Gei  | NERAL                                    | 5   |
|    | 2.1. | Purpose                                  | , 5 |
|    | 2.2. | Requirements                             | , 5 |
|    | 2.3. | Nomenclature                             | . 6 |
|    | 2.4. | Indications for Use                      | . 6 |
|    | 2.5. | Contraindications                        | . 6 |
|    | 2.6. | Intended User Profile                    | . 6 |
|    | 2.7. | Adverse Effects                          | . 6 |
|    | 2.8. | Warranty and Disclaimer                  | . 6 |
|    | 2.8  | B.I. Exclusions                          | . 7 |
|    | 2.8  | 8.2. Disclaimer of Additional Warranties | . 7 |
|    | 2.9. | Table of Symbols                         | . 8 |
| 3. | Lo   | gging In                                 | 9   |
|    | 3.1. | Enter Credentials                        | . 9 |
|    | 3.2. | Select a Language                        | . 9 |
| 4. | CLI  | NICAL ROLE                               | 11  |
|    | 4.1. | Patient List I                           |     |
|    | 4.2. | Patient ChartI                           | 12  |
|    | 4.3. | Export DataI                             | 13  |
| 5. | AD   | MIN ROLE                                 | 15  |
|    | 5.1. | DashboardI                               | 15  |
|    | 5.2. | LDAP Mapping I                           | 16  |
|    | 5.3. | Data MappingI                            | 8   |
|    | 5.4. | Device Status                            | 18  |
|    | 5.5. | Setup                                    | 20  |

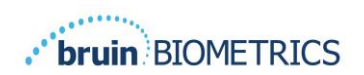

| 5.6. | Settings                                                   | .21                                                        |
|------|------------------------------------------------------------|------------------------------------------------------------|
| 5.7. | Export Data                                                | .21                                                        |
| HAN  | IDHELD SUPPORT                                             | . 23                                                       |
| 6.1. | Electromagnetic Environment                                | . 23                                                       |
| 6.2. | Electromagnetic Immunity                                   | . 24                                                       |
| 6.3. | Separation Distance                                        | . 26                                                       |
| 6.4. | Specifications                                             | . 27                                                       |
| Tro  | UBLESHOOTING                                               | . 28                                                       |
|      | 5.6.<br>5.7.<br>Han<br>6.1.<br>6.2.<br>6.3.<br>6.4.<br>TRO | <ul> <li>5.6. Settings</li> <li>5.7. Export Data</li></ul> |

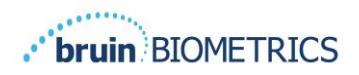

# I. Warnings and Safety Precautions

The Provizio SEM Scanner and Provizio SEM Scanner S has been designed and constructed in accordance with applicable United States (US) regulations and requirements, as well as U.S. and international standards for operation of electrical equipment, electromagnetic compatibility, and stipulated safety requirements.

Improper use or handling, however, can result in damage and/or injury. To prevent damage to the equipment, please read these operating instructions carefully before using your Provizio SEM Scanner system. Keep these instructions in a safe place. Follow the instructions below to ensure safe and trouble-free operation of your system.

# **R**, ONLY

Caution: Federal (US) law restricts this device to sale by or on the order of a physician or other licensed health practitioner.

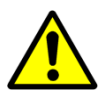

## I.I. Warnings

- WARNING: The standard of care should be followed for reducing the risk of developing pressure ulcers. Readings from the Provizio SEM Scanners can be used to support increased intervention; but should never be the basis for decreasing intervention.
- WARNING: This device is not intended to be used for detecting or diagnosis of pressure ulcers.
- WARNING: Do not use the Provizio SEM Scanners on broken or otherwise compromised skin.
- WARNING: Only use with Provizio System components.
- WARNING: To prevent the spread of infection, the Provizio SEM Scanners should be properly cleaned and disinfected according to the instructions provided in this document after it is used on a patient.
- WARNING: To prevent cross-contamination of patients, use a new, unopened singleuse sensor per patient, per session. Multiple anatomic locations may be scanned using the same sensor in one session, however, ensure a new sensor is used for each new session.

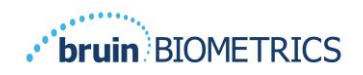

- WARNING: Do not attempt to clean or disinfect a contaminated single-use sensor.
- WARNING: Should the device contact contaminated surfaces (for example, if it falls on the floor) it should be cleaned and disinfected before obtaining another patient reading.
- WARNING: Do not attempt to disassemble or otherwise modify the Provizio SEM Scanner as this can result in unintended hazards. The Provizio SEM Scanner System can only be serviced by the manufacturer (Bruin Biometrics) or a Bruin Biometrics Authorized Service Center. Please contact your Product Specialist or Customer Service Representative regarding any device that is not functioning correctly.
- WARNING: To avoid the risk of electric shock, this equipment must only be connected to a supply main with protective earth.
- WARNING: To avoid the risk of explosion, the Provizio SEM Scanner should not be used in the presence of flammable anesthetic agents.
- WARNING: The Provizio SEM Scanner S will not operate correctly without first installing a single-use sensor head.
- WARNING: Ensure the is no foreign material in the Charging Hub slot before placing the scanner in the Charging Hub.

#### I.2. Cautions

- CAUTION: Examine the Provizio SEM Scanner for damage or sharp edges prior to each use. If any damage or sharp edges are found, please contact Customer Service or your Product Specialist. Do not attempt to use the device.
- CAUTION: Ensure the power cord is plugged into the supply main and the device is fully charged prior to use.
- CAUTION: Do not immerse the Provizio SEM Scanner. Immersion may damage the scanner and prevent it functioning normally.

# 2. General

#### 2.1. Purpose

This document describes how to connect to the Gateway application that is installed at an institution and guides a user through the various screens.

#### 2.2. Requirements

The Bruin Biometrics Webserver Virtual Machine (VM).

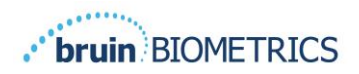

## 2.3. Nomenclature

Virtual Machine: The Bruin Biometrics Webserver VM that is installed on the institutionprovided server and provides a working environment for the Bruin Biometrics Web application.

Pressure ulcers also are called pressure injuries, decubitus ulcers, bed sores or pressure sores.

## 2.4. Indications for Use

The Provizio SEM Scanner and Provizio SEM Scanner S are intended to be used by healthcare professionals as an adjunct to the standard of care when assessing the heels and sacrum of patients who are at increased risk for pressure ulcers.

#### 2.5. Contraindications

Do not use on broken skin.

#### 2.6. Intended User Profile

The system is intended for use by healthcare professionals.

## 2.7. Adverse Effects

There are no know adverse effects using the scanner.

## 2.8. Warranty and Disclaimer

This manual is intended to provide instructions on the proper use of the SEM. It should be used in conjunction with the appropriate training. Bruin Biometrics LLC warrants the Provizio SEM Scanner against defects in materials and workmanship for three (3) years from the date of purchase from Bruin Biometrics or its subsidiaries. This warranty is given only to the original purchaser of the SEM Scanner. Bruin Biometrics obligation under the warranty is to provide for repair, or at its option, to provide a replacement product. No other remedy is obligated by this warranty. All special, incidental, and coincidental damages are excluded.

There are no conditions associated with varnishing, enameling, oxidation and similar protective finishes, as well as covering with sealing compounds that can re-plasticize at temperatures to be expected during normal operation.

To request repair or replacement under this warranty, purchasers should contact their local Customer Service provider.

Warranty conditions may differ in some countries. Contact your Customer Service provider for warranty terms.

Risk of loss or damage during shipments under this warranty shall be borne by the party shipping the Product. Products shipped by the Purchaser under this warranty shall be suitably packaged to protect the Product. If Purchaser ships a product to Bruin Biometrics in unsuitable packaging, any physical damage present in the Product on receipt and inspection by Bruin

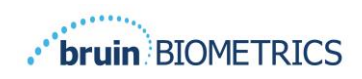

Biometrics, and not previously reported, will be presumed to have occurred in transit and will be the responsibility of the Purchaser.

# 2.8.1. Exclusions

The use of the instrument in a manner different that that described in this manual may result in improper function. This warranty is limited to defects and materials that can be attributed to a fault or defect within the SEM Scanner.

This warranty does not extend to any Warranted Products or parts thereof: (a) that have been subject to misuse, neglect or accident, (b) that have been damaged by causes external to the Warranted Product, (c) that have been used in violation of the Bruin Biometrics Instructions for Use, (d) on which the serial number has been removed or made illegible, (e) that have been modified by anyone other than Bruin Biometrics or its authorized service center, unless authorized prior to such service by Bruin Biometrics, (f) that are equipment sold as used, or (g) that are exposed to agents listed in

Table I, below.

Table I is not an exhaustive list of agents which may compromise the integrity of the SEM Scanner.

| Severe Effect – NOT Recommended                |                |                   |                   |  |  |  |
|------------------------------------------------|----------------|-------------------|-------------------|--|--|--|
| Benzene Cyclohexane Kerosene Nitric Acid – 70% |                |                   |                   |  |  |  |
| Carbon tetrachloride                           | Ethyl Chloride | Trichloroethylene | Perchloroethylene |  |  |  |
| Chlorobezene                                   | Freon          | Lacquer           | Toluene           |  |  |  |
| Chloroform Gasoline, unleaded Naphtha Xylene   |                |                   |                   |  |  |  |

Table I. Agents That Should Never Be Used on the SEM Scanner

# 2.8.2. Disclaimer of Additional Warranties

No distributor, dealer or other party is authorized to make any warranty on behalf of Bruin Biometrics, or to assume for Bruin Biometrics any other liability with respect to the SEM Scanner.

The contents of these Instructions for Use do not constitute a warranty.

# 2.9. Table of Symbols

#### Table 2. Table of Symbols

| Symbol          | Meaning                                                                                                    |  |  |  |
|-----------------|----------------------------------------------------------------------------------------------------|--|--|--|
| REF             | Manufacturer's Catalog designation or number                                                                                                    |  |  |  |
| SN              | Serial number                                                                                                    |  |  |  |
| LOT             | Lot Number                                                                                                    |  |  |  |
| CE              | CE mark in accordance to the European Medical Device Directive                                                                                                 |  |  |  |
| EC REP          | European Union Authorized Representative                                                                                                    |  |  |  |
| <b>R</b> t ONLY | CAUTION: Federal (USA) law restricts this device to sale by or on the order of a physician or other licensed health practitioner                               |  |  |  |
|                 | Instructions are included and must be followed                                                                                                    |  |  |  |
|                 | Caution or warning                                                                                                    |  |  |  |
| X               | Dispose of this equipment according to local regulations for electrical and electronic waste disposal                                                          |  |  |  |
|                 | Manufactured By                                                                                                    |  |  |  |
| IPX1            | Drip Proof Equipment-IPXI: The Provizio SEM Scanner enclosure provides protection against the harmful effects of the ingress of liquids. (IPXI, per IEC 60529) |  |  |  |
| ×               | Type BF Applied Part with IEC-60601-1                                                                                                    |  |  |  |
| 淡               | Keep away from sunlight                                                                                                    |  |  |  |
| Ť               | Keep dry                                                                                                    |  |  |  |
| 8               | Do not use if package is damaged and the device inside appears physically broken, cracked, or does not charge and start up following the Instructions for Use  |  |  |  |
| -20°C           | Temperature limits (example limits shown)                                                                                                    |  |  |  |
| 95%<br>5%       | Humidity limits (example limits shown)                                                                                                    |  |  |  |
| 1               | Package contents                                                                                                    |  |  |  |
| $\otimes$       | Single Patient Use Only                                                                                                    |  |  |  |
| NON             | Non-Sterile                                                                                                    |  |  |  |

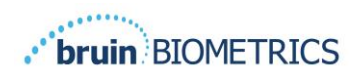

# 3. Logging In

No matter what privileges you have within the Gateway, your login starts the same way.

## 3.1. Enter Credentials

Open a browser and enter the URL of the Gateway within the institutions' network. This should bring up the login screen from the Gateway.

| bruin) BIOMETRICS |                                                |
|-------------------|------------------------------------------------|
|                   | Welcome to<br>PROVIZIO* Gateway<br>SEM SCANNER |
|                   | Sign in below.                                 |
|                   | Username                                       |
|                   | Password                                       |
|                   | LOGN                                           |
|                   | English (English) +                            |

#### Figure | Gateway Login Screen

Enter the username and password that you use for other applications within your institution. Click on the LOGIN button.

## 3.2. Select a Language

The Gateway language selection displays the language of the facility setup during configuration by the Admin. However, it allows each user to select language at their Login for their session.

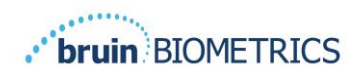

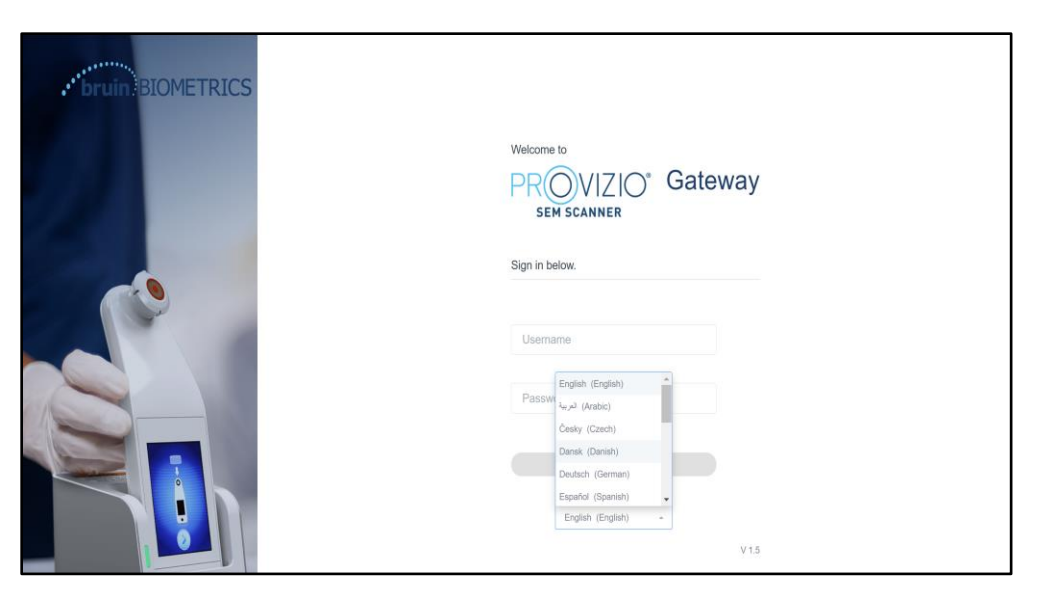

Figure 2 User Language Selection

Clicking on LOGIN will take you to the first screen for your Role.

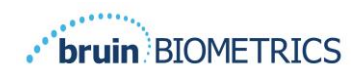

# 4. Clinical Role

# 4.1. Patient List

This screen displays a list of all patients currently under care within your institution.

| Patient List |                       |                         |                     | ~                    |                |
|--------------|-----------------------|-------------------------|---------------------|----------------------|----------------|
| Q Search by  | Patient Name or Patie | nt ID                   |                     |                      | 8              |
| 1 PATIENT -  | JUE PATIENT ID        | 🕲 LAST READING -        | 🕴 LEFT HEEL DELTA - | ) RIGHT HEEL DELTA - | ₩ SACRUM DELTA |
| Azar Hossein | i 0722167969388       | 12 JUN 2019<br>14:09:53 | • 0.3               | • 0.5                | • 0.7          |
| Ea Tipene    | 0614725422806         | 10 JUN 2019<br>14:09:53 | • 0.3               | • 0.5                | • 0.7          |
| Miglena Tadi | c 0247629296661       | 08 JUN 2019<br>14:09:53 | • 0.3               | • 0.5                | • 0.7          |
| Stephen Sha  | w 0186538797811       | 02 JUN 2019<br>14:09:53 | • 0.3               | • 0.5                | • 0.7          |
| Babila Ebwél | é 0358379867816       | 20 MAY 2019<br>14:09:53 | • 0.3               | • 0.5                | • 0.7          |
| Iruka Akuchi | 0521911792088         | 12 MAY 2019<br>14:09:53 | • 0.3               | • 0.5                | • 0.7          |
|              | 001/2020/2000         |                         |                     |                      |                |

Figure 3 Patient List Screen

The **Patient List** displays columns of the Name, Patient ID, date of the last reading, and last delta values for the Left Heel, Right Heel, and Sacrum. Every column is sortable by clicking on the heading. There is a SEARCH box to find the name and PID fields. Hovering your mouse over the "PATIENTS SCANNED IN THE LAST 3 DAYS" brings up a pop-up window

| Ŭ | My Dashboard    |                    |                         |                 |       |       |       |                     |
|---|-----------------|--------------------|-------------------------|-----------------|-------|-------|-------|---------------------|
| · |                 |                    |                         |                 | Ť     | Ì     | 197   |                     |
|   | Patient List    |                    |                         | Azar Hosseini   | • 0.3 | • 0.5 | • 0.7 |                     |
| 4 | Q Search by Pat | ient Name or Patie | nt ID                   | Ea Tipene       | • 0.3 | • 0.5 | • 0.7 | 8                   |
|   |                 |                    |                         | Miglena Tadic   | • 0.3 | • 0.5 | • 0.7 |                     |
|   | A PATIENT -     | ]III] PATIENT ID   | 🕤 LAST READI            | Stephen Shaw    | • 0.3 | • 0.5 | • 0.7 | TA - 🐨 SAERUM DELTA |
|   |                 |                    |                         | Babila Ebwėlė   | • 0.3 | • 0,5 | • 0.7 |                     |
|   | Azar Hosseini   | 0722167969388      | 12 JUN 201<br>14:09:53  | Iruka Akuchi    | • 0.3 | • 0.5 | • 0.7 | • 0.7               |
|   |                 |                    |                         | Dashonte Clarke | • 0.3 | • 0.5 | • 0.7 |                     |
|   | Ea Tipene       | 0614725422806      | 10 JUN 201<br>14:09:53  | Shirai Subaru   | • 0.3 | • 0.5 | • 0.7 | • 0.7               |
|   | Miglena Tadic   | 0247629296661      | 08 JUN 2019<br>14:09:53 | • 0             | .3    |       | • 0.5 | • 0.7               |
|   | Stephen Shaw    | 0186538797811      | 02 JUN 2019<br>14:09:53 | • 0             | .3    |       | • 0.5 | • 0.7               |
|   | Babila Ebwélé   | 0358379867816      | 20 MAY 2019<br>14:09:53 | • 0             | .3    |       | • 0.5 | • 0.7               |
|   | Iruka Akuchi    | 0521911792088      | 12 MAY 2019<br>14:09:53 | • 0             | .3    |       | • 0.5 | • 0.7               |
|   |                 |                    |                         |                 |       |       |       |                     |

Figure 4 Patients Scanned in Last Three Days

Click on a patient's name to view the Patient Chart.

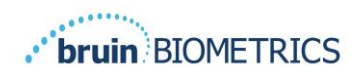

# 4.2. Patient Chart

The **Patient Chart** page displays a plot of the delta values over a period of time that can be selected by the button along the bottom of the page. This example is a 2-week plot. The orange line is the 0.6 threshold for an actionable delta. The icon legend is shown at the top of the page.

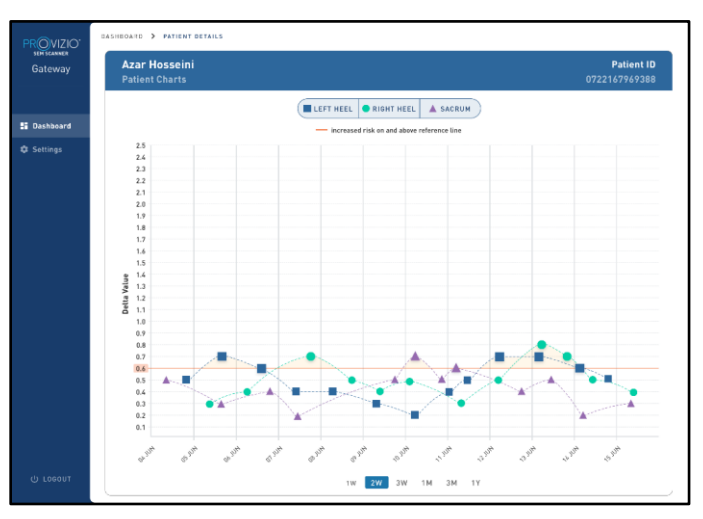

**Figure 5 Patient Chart** 

Hovering over an icon will display the numeric details of that data point.

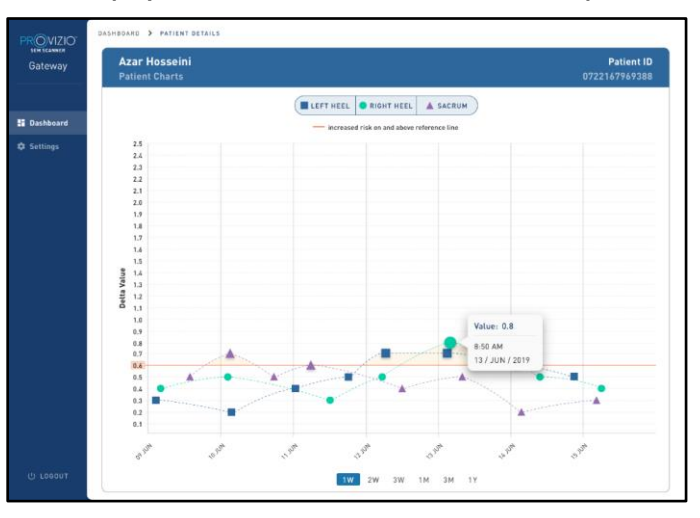

#### Figure 6 Data Point Details

Clicking on an icon will bring up a pop-up with a plot of the SEM values that were taken to generate this delta value.

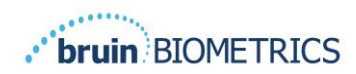

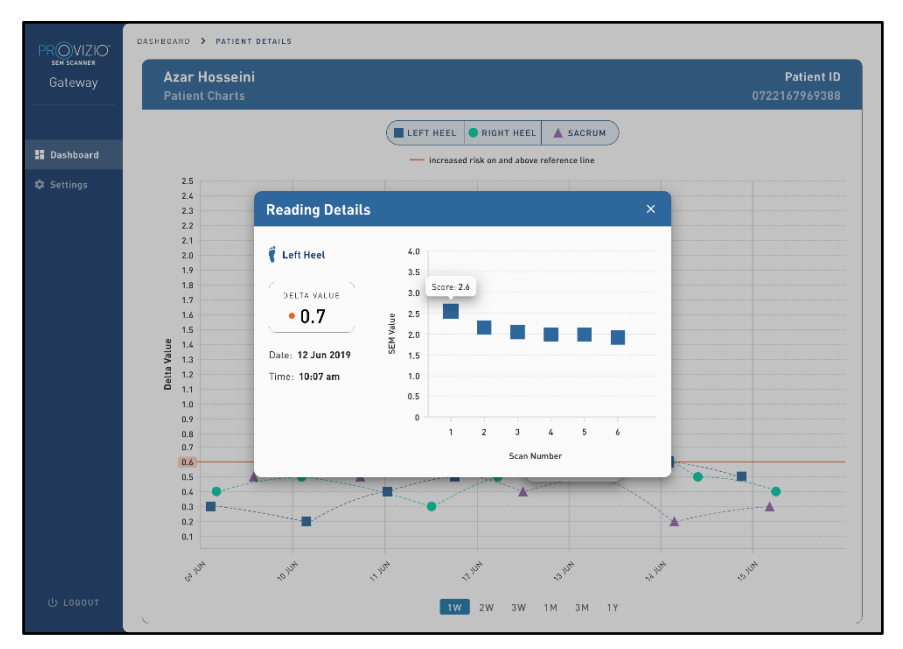

Figure 7 SEM Values For a Data Point

Close the browser window to exit the session.

# 4.3. Export Data

The **Export Data** feature allows users to select criteria and Export SEM data in CSV format for the selected options.

| PROVIZIO*<br>SEM SCANNER | My Dashboar                | ď              |                      |              |                  |                  |
|--------------------------|----------------------------|----------------|----------------------|--------------|------------------|------------------|
| · ·                      |                            |                |                      |              |                  |                  |
|                          | Export Data                |                |                      |              |                  |                  |
| III Deebberred           |                            |                |                      |              |                  |                  |
| Lashboard                | Export Data For All Patier | nts 🔽          |                      |              |                  |                  |
| Export Data              | ·                          | -              |                      |              |                  |                  |
|                          | Encrypt Data 🔽             |                |                      |              |                  |                  |
|                          | Disco De Desta da Disco    |                |                      |              |                  |                  |
|                          | Filter By Patient ID(s)    |                |                      |              |                  |                  |
|                          |                            |                |                      |              |                  |                  |
|                          | Eiller Du Date Benne       |                |                      |              |                  |                  |
|                          | Filler by bale Nalige      |                |                      |              |                  |                  |
|                          | 06/01/2021                 | to 06/01/2021  | 10                   |              |                  |                  |
|                          |                            |                |                      |              |                  |                  |
|                          | Filter By Reading Type     |                |                      |              |                  |                  |
|                          | Sacrum 🗸                   | Right Heel 🔽   | Left Heel 🧹          |              | View D           | ata Download CSV |
|                          | _                          | _              | _                    |              |                  |                  |
|                          | ▲ PATIENT                  | ĴⅢĴ PATIENT ID | READING DATE/TIME    | SACRUM DELTA | RIGHT HEEL DELTA | LEFT HEEL DELTA  |
|                          | 9OYR9kUvt                  | 9WinniK68x     | 6/1/2021 10:50:12 AM | 0.0          | 0.0              | 54.3             |
|                          |                            | er night team  |                      |              |                  |                  |
|                          |                            |                |                      |              |                  |                  |
|                          | 90YR9kUvt                  | XhLN5+bTB9     | 6/1/2021 4:21:44 PM  | 0.4          | 0.3              | 0.1              |
|                          |                            |                |                      |              |                  |                  |
| () Logout                |                            |                |                      |              |                  |                  |
|                          |                            |                |                      |              |                  |                  |

Figure 8a Export SEM Data View

The available filters and options for Data Export are:

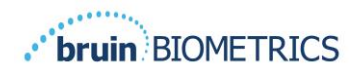

- All Patients or Selected Patients
- Unencrypted (Real Patient ID & Patient Name) or Encrypted Data (Non-identifiable Patient ID & Patient Name)
- For Unencrypted data, the following warning will be displayed:
  - Exported patient data will be UNENCRYPTED. Proper safeguards should be in place to secure data.
- Filter by Date Range
- Filter by Reading Type (SEM, Right Heel, Left Heel)
- View Data on Screen
- Export Data in CSV format

Clicking on left menu "Export Data" will launch the above screen. Select the desired options and click on "View Data" to refresh the data on the screen.

"Download CSV" will be enabled once you have "Refreshed Data" by clicking on "View Data".

Clicking on "Download CSV" will download the file (csv or zip) on your computer hard drive in the download folder. This can also be opened in Excel.

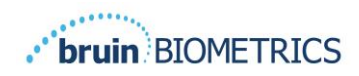

# 5. Admin Role

The Admin Menu lists several options to allow management of **Dashboard**, **Devices**, **Language Settings**, **Database Setup**, and **Data Mapping**.

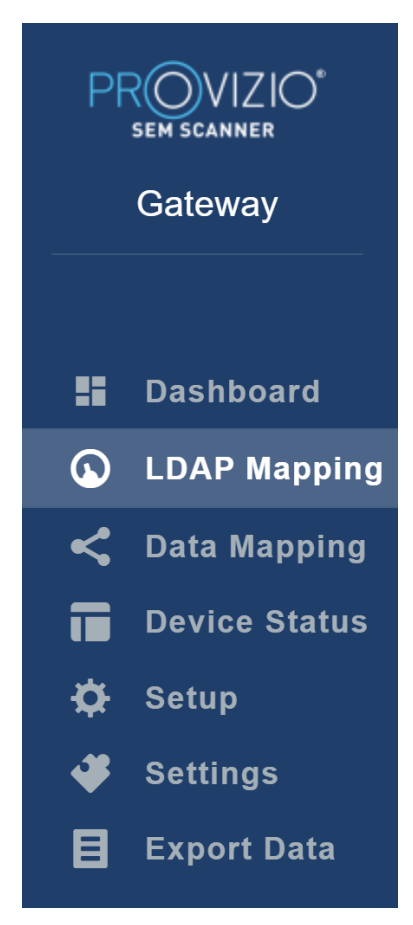

Figure 9 Admin Menu

# 5.1. Dashboard

The Dashboard shows the percentage of patients who have been scanned using the Provizio SEM Scanner and are wither above or below the 0.6 threshold on that day.

For example: In the Picture below, A single patient was scanned, the SACRUM was scanned as higher than 0.6 while both Right & Left heels were scanned as lower than 0.6

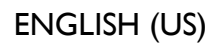

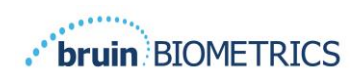

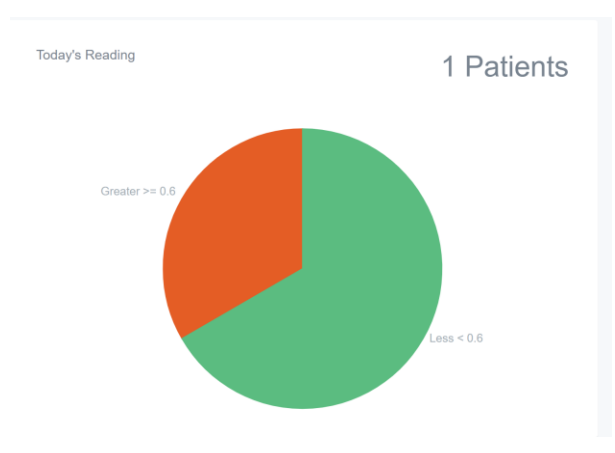

Figure 10 Dashboard Chart

The **Overall Analysis** line chart displays the total number of delta readings for the past 7-day period, categorized as either low risk (<0.6) or high risk ( $\geq$ 0.6) on a day by day basis.

**For example:** In the Picture below, the Chart was created on July 09<sup>th</sup>. There were no readings on July 03, July 04, & July 05. Then, on July 06<sup>th</sup>, there were total of 5 readings. 01 reading was higher than 0.6 while 4 readings were lower than 0.6. There were no readings on July 07, July 08, and July 09.

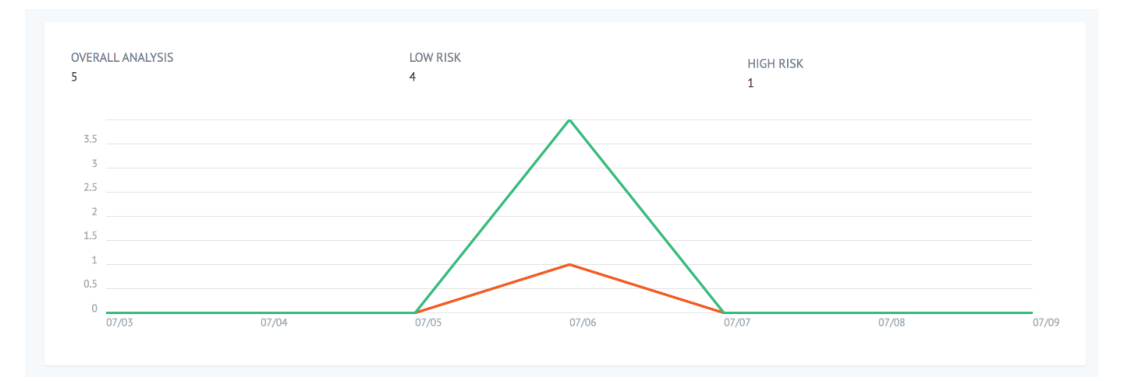

Figure II Analysis Chart

# 5.2. LDAP Mapping

Select Admin or Clinical from the Local Roles drop down menu.

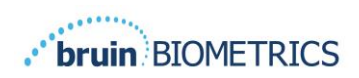

| LOCAL ROLES |      |
|-------------|------|
| Admin       | ▼    |
|             | Save |

#### Figure 12 Select Role to Map

Search for **LDAP Roles** table on the right or scroll to the right LDAP role.

Check the applicable checkboxes to select roles from the LDAP Roles table on the right.

| Pf | ROVIZIO°<br>SEM SCANNER<br>Gateway | My Dashboard          |      |            |                   |
|----|------------------------------------|-----------------------|------|------------|-------------------|
|    |                                    | LDAP Mapping          |      |            |                   |
|    | Dashboard                          |                       |      |            |                   |
| ۵  | LDAP Mapping                       | Security              |      |            |                   |
| <  | Data Mapping                       | Q Search by Role Name |      |            |                   |
| ī  | Device Status                      | LOCAL ROLES           |      | LDAP ROLES |                   |
| ¢  | Setup                              | Admin                 | Ŧ    |            | Description       |
| *  | Settings                           |                       |      |            | Administrators    |
| B  | Export Data                        |                       | Save |            |                   |
|    |                                    |                       |      |            | Users             |
|    |                                    |                       |      |            |                   |
|    |                                    |                       |      |            | Guests            |
|    |                                    |                       |      |            |                   |
|    |                                    |                       |      |            | Print Congression |
|    |                                    |                       |      |            | Print Operators   |
|    |                                    |                       |      |            |                   |
|    |                                    |                       |      |            | Backup Operators  |
|    | () Logout                          |                       |      |            |                   |

#### Figure 13a Role Mapping

Click on the **Save** button to save your settings.

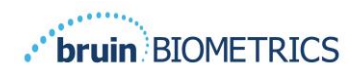

# 5.3. Data Mapping

The **Data Mapping** allows user to correct any Patient ID that may have been entered incorrectly or updated after the scan such as from a temporary ID to a permanent ID.

| Pl  | SEM SCANNER   | My Dashboard         |                    |      |
|-----|---------------|----------------------|--------------------|------|
|     |               | Data Mapping         |                    |      |
|     | Dashboard     |                      |                    |      |
| •   | LDAP Mapping  | Merge                |                    |      |
| <   | Data Mapping  |                      |                    |      |
|     | Device Status | Incorrect Patient ID | Correct Patient ID |      |
| ¢   | Setup         |                      |                    |      |
| - 🗸 | Settings      |                      |                    | Save |
| B   | Export Data   |                      |                    |      |
|     |               |                      |                    |      |
|     |               |                      |                    |      |

#### Figure 13b Data Mapping

Click on the **Save** button to save your Data Mapping.

# 5.4. Device Status

The **Device Status List** displays information for all activated devices including **Activation Date**, **MAC Address**, **Serial Number**, **Last Communication**, and **Actions**. All columns can be sorted.

| PROVIZIO*<br>SEM SCANNER<br>Gateway | My Dashboard       |                   |               |                    |              |
|-------------------------------------|--------------------|-------------------|---------------|--------------------|--------------|
|                                     | Device Status List |                   |               |                    |              |
| Dashboard LDAP Mapping              | Show to * entries  |                   |               | Search             | + Add Device |
| C Data Mapping                      | Activation Date    | MAC Address       | Serial Number | Last Communication | Actions      |
| ☆ Setup<br>∳ Settings               | 04/16/2021 02:00   | F8-F0-05-7B-3F-5D | Alex Device   | 04/30/2021 03:14   | Ē            |
| Export Data                         | 04/20/2021 01:25   | f8-f0-05-7b-42-25 | richard_test  | 05/17/2021 01:07   | 1            |
|                                     | 04/23/2021 04:33   | 18-10-05-94-cd-b2 | 20201102032   | 06/03/2021 01:25   | Î            |
|                                     | 04/23/2021 04:36   | f8-f0-05-94-cb-96 | 2020090008    | 05/28/2021 02:05   | Î            |
|                                     | 04/23/2021 04:40   | f8-f0-05-94-c9-8f | 20200910002   | 05/28/2021 02:02   | Ŧ            |

Figure 14 Device Status

Enter a keyword into the **Search** box in the upper right to display information matching the search string. Information from all columns can be searched.

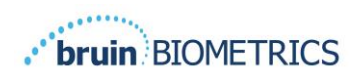

| PROVIZIO*<br>SEM SCANNER                                                  | My Dashboard                               |                     |               |                    |                         |
|---------------------------------------------------------------------------|--------------------------------------------|---------------------|---------------|--------------------|-------------------------|
|                                                                           | Device Status List                         |                     |               |                    |                         |
| <ul> <li>Dashboard</li> <li>LDAP Mapping</li> <li>Data Mapping</li> </ul> | Show 10 * entries                          |                     |               | Search             | + Add Device<br>202011] |
| Data mapping     Device Status                                            | Activation Date                            | MAC Address         | Serial Number | Last Communication | Actions                 |
| <ul> <li>Setup</li> <li>Settings</li> </ul>                               | 04/23/2021 04:33                           | 18-10-05-94-cd-b2   | 20201102032   | 06/03/2021 01:25   | ά.                      |
| Export Data                                                               | 04/23/2021 05:29                           | f8-f0-05-7b-41-fa   | 20201104017   | 04/28/2021 09:04   | Ξ.                      |
|                                                                           | 05/28/2021 03:51                           | f8-f0-05-94-d1-32   | 20201115251   | 06/02/2021 11:10   | Ξ.                      |
|                                                                           | Showing 1 to 3 of 3 entries (filtered from | m 22 total entries) |               |                    | Previous 1 Next         |

Figure 15 Device Search Results

Click on **Add Device** to enter a new SEM Scanner with MAC Address and Serial number.

| PR | OVIZIO*<br>Gateway | My Dashboard  |
|----|--------------------|---------------|
|    |                    | Add Device    |
|    | Dashboard          |               |
| Q  | LDAP Mapping       | MAC Address   |
| <  | Data Mapping       |               |
|    | Device Status      | Serial Number |
| \$ | Setup              |               |
| *  | Settings           |               |
| B  | Export Data        |               |

Figure 16 Add Device

Click on the **Save** button to Save the new Device.

Warning! Irreversible: Click on **Actions** to Remove a device from the Gateway.

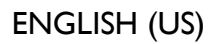

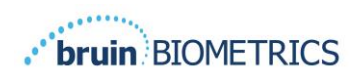

| PROVIZIO*<br>SEM SCANNER<br>Gateway | My Dashboard       |                   |               |                    |                |
|-------------------------------------|--------------------|-------------------|---------------|--------------------|----------------|
|                                     | Device Status List |                   |               |                    |                |
| Dashboard                           |                    |                   |               |                    | -h- Add Davies |
| LDAP Mapping                        | Show to - entries  |                   |               | Search             | T Add Device   |
| < Data Mapping                      |                    |                   |               | oouron.            |                |
| Device Status                       | Activation Date    | MAC Address       | Serial Number | Last Communication | Actions        |
| ‡ Setup                             | 04/16/2021 02:00   | F8-F0-05-7B-3F-5D | Alex Device   | 04/30/2021 03:14   | <b>a</b>       |
| 🧳 Settings                          |                    |                   |               |                    |                |
| Export Data                         | 04/20/2021 01:25   | f8-f0-05-7b-42-25 | richard_test  | 05/17/2021 01:07   | ÷              |

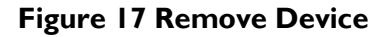

# 5.5. Setup

The Setup screen displays the **Database Info & LDAP info** for the **Server Address**, **Server Port**, **Username**, and **Password** initially set.

|                | My Dashboard                                                                                                    |
|----------------|----------------------------------------------------------------------------------------------------|
|                | Application Setup                                                                                                    |
| Dashboard      | Configuration                                                                                                    |
| C Data Mapping | Server Address                                                                                                    |
| Device Status  | 64.166.104.232                                                                                                    |
| 🔅 Setup        | Server Post                                                                                                    |
| 🗳 Settings     | 163                                                                                                    |
| Export Data    | Database Name                                                                                                    |
|                | sengateway. Iong                                                                                                    |
|                | Username                                                                                                    |
|                | dhunser                                                                                                    |
|                | Passavd                                                                                                    |
|                |                                                                                                    |
|                | Tell 00 Connectory                                                                                                    |
|                | LDAP Server                                                                                                    |
|                | 3.225 139.66                                                                                                    |
|                | LDAP Port                                                                                                    |
|                | 389                                                                                                    |
|                | LDAP Usernama                                                                                                    |
|                | TestAD                                                                                                    |
|                | LDAP Password                                                                                                    |
|                | Name of the second second s |
|                | Test LDAP Connector                                                                                                    |

#### Figure 18 Database & LDAP Info Screen

No edits can be made here but if you'd like to make sure the **Database Info** is correct, click on the blue **Test DB Connection and/or Test LDAP Connection** button in the lower left. If correct, a confirmation message will appear in the upper right.

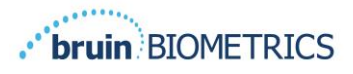

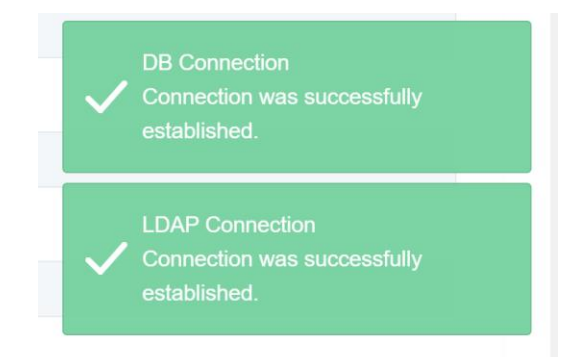

Figure 19 Test DB & LDAP Connection Success

Note: This is a read-only screen where an Admin user can verify connection but, user cannot change any setup data.

#### 5.6. Settings

The **Settings** page allows a user to set Gateway's default Language. This will be used site-wide for any user unless the user changes it for a login session.

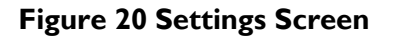

Select the Desired Language

Click on the **Save** button to save the settings.

# 5.7. Export Data

The **Export Data** feature allows users to select criteria and Export SEM data in CSV format for the selected options.

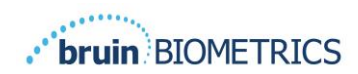

| PROVIZIO<br>sen scanes<br>Gateway                                                                                                 | Export Data                                                                                                    |                                               |                   |              |                  |                        |
|----------------------------------------------------------------------------------------------------|----------------------------------------------------------------------------------------------------|-----------------------------------------------|-------------------|--------------|------------------|------------------------|
| <ul> <li>Dashboard</li> <li>LDAP Mapping</li> <li>Data Mapping</li> <li>Device Status</li> <li>Setup</li> <li>Settings</li> </ul> | Hiter By Patient (D))<br>Filter By Date Range<br>(x17/2021 Inter Stress Stress Stre |                                               |                   |              |                  | View Data Download CSV |
|                                                                                                    | Show 10 - entries<br>Patient ID                                                                                                    | Patient Name                                  | Reading Date/Time | Sacrum Delta | Right Heel Delta | Left Heel Delta        |
|                                                                                                    | b1aMjKIgbNcb9FVO9dOBqQ                                                                                                    | พYKL6286T5f014jH5s4U4KWCI8UKqYYt6A9yO5OhoXY+  | 04/30/2021 03:14  | 0.4          | 0.5              | 0.2                    |
|                                                                                                    | b1oMjKigbNcb9FVQ9dD8qQ                                                                                                    | wYKL62RCT5f01vjH524U4KWCJRJKqYYLGA9yO5Chi3YY+ | 04/30/2021 13:14  | 0.2          | 0.5              | 0.1                    |
|                                                                                                    | sAUg0mzzm30CY0778NNy0Q++                                                                                                    | TZoSeU0s16pzo6FQu5cZ0w~~                      | 04/30/2021 25:14  | 0,4          | 0.3              | 0.2                    |
|                                                                                                    | Showing 1 to 10 of 10 entries                                                                                                    |                                               |                   |              |                  | Pierlaus 1 Next        |
| () Logout                                                                                                    |                                                                                                    |                                               |                   |              |                  |                        |

Figure 21 Export SEM Data View

The available filters and options for Data Export are:

- All Patients or Selected Patients
- Unencrypted (Real Patient ID & Patient Name) or Encrypted Data (Non-identifiable Patient ID & Patient Name)
- For Unencrypted data, the following warning will be displayed:

   Exported patient data will be UNENCRYPTED. Proper safeguards should be in place to secure data.
- Filter by Date Range
- Filter by Reading Type (SEM, Right Heel, Left Heel)
- View Data on Screen
- Export Data in CSV format

Clicking on left menu "Export Data" will launch the above screen. Select the desired options and click on "View Data" to refresh the data on the screen.

"Download CSV" will be enabled once you have "Refreshed Data" by clicking on "View Data".

Clicking on "Download CSV" will download the file (csv or zip) on your computer hard drive in the download folder. This can also be opened in Excel.

Close the browser to exit the session.

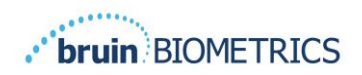

# 6. Handheld Support

These data are included pursuant to IEC 60601-1 labelling requirements.

# 6.1. Electromagnetic Environment

The Provizio SEM Scanners are intended for use in the electromagnetic environment specified in **Table 3. Electromagnetic Environment**. Users should ensure that the Provizio SEM Scanners are used in such an environment.

| Emissions Test                                              | Compliance | Electromagnetic Environment – Guidance                                                                                                    |  |
|-------------------------------------------------------------|------------|----------------------------------------------------------------------------------------------------|--|
| RF emissions<br>CISPR11                                     | Group 1    | The Provizio SEM Scanner 250 device uses RF<br>energy only for its internal function.<br>Therefore, its RF emissions are very low and<br>are not likely to cause any interference in<br>nearby electronic equipment. |  |
| RF emissions<br>CISPR11                                     | Class B    | The Provizio SEM Scanner 250 is suitable fo<br>use in all establishments other than domest                                                                                                    |  |
| Harmonic emissions<br>IEC 61000-3-2                         | Complies   | and in establishments connected to a low-<br>voltage power supply network which supplies                                                                                                    |  |
| Voltage fluctuations/<br>flicker emissions<br>IEC 61000-3-3 | Complies   | buildings used for domestic purposes.                                                                                                    |  |

 Table 3. Electromagnetic Environment

| lmmunity<br>Test                                                                                                    | IEC 60601<br>Test Level                                                                                                    | Compliance                                                                                                    | Electromagnetic Environment -<br>Guidance                                                                                                    |
|----------------------------------------------------------------------------------------------------|----------------------------------------------------------------------------------------------------|----------------------------------------------------------------------------------------------------|----------------------------------------------------------------------------------------------------|
| Electrostatic<br>discharge<br>(ESD)<br>IEC 61000-4-2                                                                      | ± 8 kV contact<br>± 15 kV air                                                                                                    | ± 8 kV contact<br>± 15 kV air                                                                                                    | Floors should be wood, concrete or ceramic<br>tile. If floors are covered with synthetic<br>material, the relative humidity should be at<br>least 30%.                                                                                                    |
| Electrical fast<br>transient/burst<br>IEC 61000-4-4                                                                       | ± 2 kV for power<br>supply lines<br>± 1 kV for<br>input/output<br>lines                                                                                                    | ± 2 kV for power<br>supply lines<br>n/a (unit does not<br>contain any<br>signal, control,<br>or telcom lines)                                                               | Mains power quality should be that of a typical commercial or institution environment.                                                                                                    |
| Surge<br>IEC 61000-4-5                                                                                                    | ± 1 kV line(s) to<br>line(s)<br>± 2 kV lines to<br>earth                                                                                                    | ± 1 kV line(s) to<br>line(s)<br>± 2 kV lines to<br>earth                                                                                                    | Mains power quality should be that of a typical commercial or institution environment.                                                                                                    |
| Voltage dips,<br>short<br>interruptions,<br>and voltage<br>variations on<br>power supply<br>input lines<br>IEC 61000-4-11 | <5% UT (>95%<br>dip in UT) for 0.5<br>cycle<br>40% UT (60% dip<br>in UT) for 5<br>cycles<br>70% UT (30% dip<br>in UT) for 30<br>cycles<br><5% UT (>95%<br>dip in UT) for 5s | <5% UT (>95%<br>dip in UT) for 0.5<br>cycle<br>40% UT (60% dip<br>in UT) for 5<br>cycles<br>70% UT (30% dip<br>in UT) for 30<br>cycles<br><5% UT (>95%<br>dip in UT) for 5s | Mains power quality should be that of a<br>typical commercial or institution<br>environment. If the user of the SEM Scanner<br>200 charging system requires continued<br>operation during power mains interrupts, it<br>is recommended that the SEM Scanner 200<br>system be powered from an uninterruptible<br>power supply or a battery. |
| Power<br>frequency<br>(50/60 Hz)<br>magnetic field<br>IEC 61000-4-8                                                       | 30 A/m                                                                                                    | 30 A/m                                                                                                    | Power frequency magnetic fields should be<br>a level characteristic of a typical location in<br>a typical commercial or institution<br>environment.                                                                                                    |
| Conducted RF<br>IEC 61000-4-6                                                                                             | 3 Vrms                                                                                                    | 3 Vrms                                                                                                    | Portable and mobile RF communications equipment should be used no closer to any                                                                                                    |

# 6.2. Electromagnetic Immunity

# Table 4. Electromagnetic Immunity

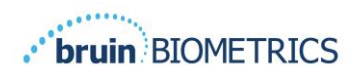

|               | 150 kHz to 80<br>MHz |                                             | part of the SEM Scanner 200 system,<br>including cables, than the recommended<br>separation distance calculated from the<br>equation applicable to the frequency of the<br>transmitter.  |
|---------------|----------------------|---------------------------------------------|----------------------------------------------------------------------------------------------------|
| Radiated RF   | 3 V/m                | 3 V/m                                       | Recommended separation distance:                                                                                                    |
| IEC 61000-4-3 | 80 MHz to 2.7<br>GHz | $d=1.2\cdot\sqrt{P}_{-150 m kHz}$ to 80 MHz |                                                                                                    |
|               |                      |                                             | $d=1.2\cdot\sqrt{P}_{80}$ MHz to 800 MHz                                                                                                    |
|               |                      |                                             | $d=2.3\cdot\sqrt{P}_{ m 800MHz}$ to 2.7 GHz                                                                                                    |
|               |                      |                                             | where P is the maximum output power<br>rating of the transmitter in watts (W)<br>according to the transmitter manufacturer<br>and d is recommended separation distance<br>in meters (m). |
|               |                      |                                             | Field strengths from fixed RF transmitter,<br>as determined by an electromagnetic site<br>survey a, should be less than the<br>compliance level in each frequency range b.               |
|               |                      |                                             | Interference may occur in the vicinity of equipment marked with the following                                                                                                    |
|               |                      |                                             | (((•)))<br>symbol:                                                                                                    |

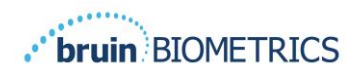

# 6.3. Separation Distance

The Provizio SEM Scanner is intended for use in an electromagnetic environment in which radiated RF disturbances are controlled. The user of the Provizio SEM Scanner can help prevent electromagnetic interference by maintaining a minimum distance between portable and mobile RF communications equipment (transmitters) and the Provizio SEM Scanner as recommended below, according to the maximum output power of the communications equipment. The recommended separation distance between portable and mobile RF communications equipment and the Provizio SEM Scanner is listed in Table **5**.

| Separation distance according to frequency of transmitter (meters) |                                            |                                            |                                             |  |
|--------------------------------------------------------------------|--------------------------------------------|--------------------------------------------|---------------------------------------------|--|
| Rated maximum<br>output power of<br>transmitter (W)                | 150 kHz to 80 MHz $d = 1.2 \cdot \sqrt{P}$ | 80 MHz to 800 MHz $d = 1.2 \cdot \sqrt{P}$ | 800 MHz to 2.5 GHz $d = 2.3 \cdot \sqrt{P}$ |  |
| 0.01                                                               | 0.12                                       | 0.12                                       | 0.23                                        |  |
| 0.1                                                                | 0.38                                       | 0.38                                       | 0.73                                        |  |
| 1                                                                  | 1.2                                        | 1.2                                        | 2.3                                         |  |
| 10                                                                 | 3.8                                        | 3.8                                        | 7.3                                         |  |
| 100                                                                | 12                                         | 12                                         | 23                                          |  |

#### **Table 5. Separation Distance**

For transmitters rated at a maximum output power not listed above, the recommended separation distance d in meters (m) can be estimated using the equation applicable to the frequency of the transmitter, where P is the maximum output rating of the transmitter in watts (W) according to the transmitter manufacturer.

NOTE: At 80 MHz and 800 MHz, the higher frequency range applies.

NOTE: These guidelines may not apply in all situations. Electromagnetic propagation is affected by absorption and reflection from structures, objects, and people.

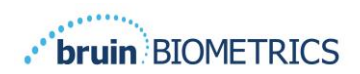

# 6.4. Specifications

#### Table 6. Specifications

| ltem                                | Specifications                                                                                                    |
|-------------------------------------|----------------------------------------------------------------------------------------------------|
| Applied Part                        | Type BF                                                                                                    |
| Battery Life                        | 3 hours (typical)                                                                                                    |
| Method of Cleaning and Disinfection | Clean the device as defined in User Manual                                                                                                    |
| Water ingress protection            | IPX1                                                                                                    |
| Duty Cycle                          | Continuous operation                                                                                                    |
| Power Source                        | Internally powered equipment                                                                                                    |
| SEM Value Range                     | 0.3 to 3.9 SEM Value units                                                                                                    |
| SEM Value Repeatability*1           | +/- 0.2 SEM Value units                                                                                                    |
| Storage                             | The Provizio SEM Scanner should only be stored at temperatures ranging from -4°F (-20°C) to 113°F (45°C) at 5% to 90% relative humidity (non-condensing). |
| Operating Conditions                | The Provizio SEM Scanner should only be operated at temperatures ranging from 59°F (15°C) to 95°F (35°C) at 5% to 90% relative humidity (non-condensing). |
| Charging Mat AC Mains Voltage       | 100-240 V                                                                                                    |
| Charging Mat Mains Current          | 0.5 A                                                                                                    |

<sup>&</sup>lt;sup>1</sup> Repeatability is the variation of a single device in measuring the same location by the same person when multiple measurements are taken one after the other ("repeat") at that time.

# 7. Troubleshooting

If any situation cannot be resolved, please contact your system administrator or institutional Information Technology Department. If the situation can still not be resolved, please contact your Product Specialist or Bruin Biometrics Customer Service.

| Problem                                                  | Resolution                                                                                                    |
|----------------------------------------------------------|----------------------------------------------------------------------------------------------------|
| Logging In                                               |                                                                                                    |
| I do not know the URL to connect to the<br>Gateway.      | Contact your system administrator for the correct URL for your institutions installation.                                                   |
| I have the Gateway URL, but my browser does not connect. | Ensure you have the correct URL from your system administrator.                                                                             |
|                                                          | Ensure with your system administrator that<br>your computer and intranet is configured to<br>connect to this URL.                           |
| My login does not work.                                  | The Gateway uses the same login information as you use for other activities.                                                                |
|                                                          | You may not have been assigned a Gate<br>way role. Ask your system administrator to<br>check that you have been assigned a<br>Gateway role. |

#### Table 7. Troubleshooting

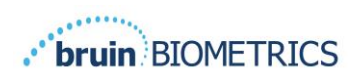

| Problem                                            | Resolution                                                                                                    |
|----------------------------------------------------|----------------------------------------------------------------------------------------------------|
| Patient Listings & Data                            |                                                                                                    |
| I do not see a patient listed.                     | The data may not have been uploaded yet.<br>Data is only uploaded when the scanner is<br>placed back into the Charging Hub.             |
|                                                    | The Gateway uses the entered/scanned<br>patient ID to gather patient name. Ensure<br>that the patient ID has been entered<br>correctly. |
|                                                    | Each scanner must be registered with the<br>Gateway before data can. Ensure the<br>scanner is listed in the Device Listings.            |
| There is a Patient ID listed, but no patient name. | The Gateway uses the entered/scanned<br>patient ID to gather patient name. Ensure<br>that the patient ID has been entered<br>correctly. |
| A scan for a patient is not listed.                | The data may not have been uploaded yet.<br>Data is only uploaded when the scanner is<br>placed back into the Charging Hub.             |
|                                                    | The Gateway uses the entered/scanned<br>patient ID to gather patient name. Ensure<br>that the patient ID has been entered<br>correctly. |
|                                                    | Each scanner must be registered with the<br>Gateway before data can. Ensure the<br>scanner is listed in the Device Listings.            |
| Device Listings                                    |                                                                                                    |
| A scanner is not listed.                           | Each scanner must be registered with the<br>Gateway before data can. Ensure the<br>scanner is listed in the Device Listings.            |

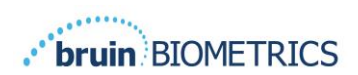

| Problem                      | Resolution                                                                                                    |
|------------------------------|----------------------------------------------------------------------------------------------------|
| Application Setup            |                                                                                                    |
| DB Connection test failed.   | Contact your system administrator to<br>ensure the database connection<br>information in the Gateway is correct and<br>current. |
| LDAP Connection test failed. | Contact your system administrator to<br>ensure the LDAP connection information in<br>the Gateway is correct and current.        |

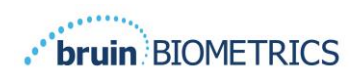

ENGLISH (US)

Bruin Biometrics products are protected by one or more patents. Refer to <u>https://sem-scanner.com/patents</u> for more information

©2019 Bruin Biometrics LLC or its affiliates. All rights reserved.

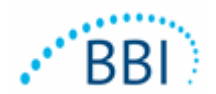

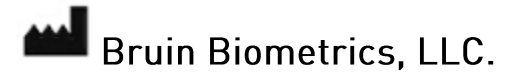

10877 Wilshire Blvd, Suite 1600

Los Angeles, CA 90024 USA

Phone: (310) 268-9494

E-mail: customerservice@bruinbiometrics.com

Website: www.sem-scanner.com